How To Print An Invoice And Add To Cart

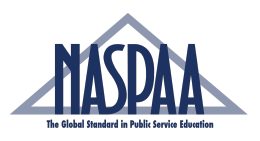

| 1 <u>Nav</u>           | igate to https://netfor                 | um.naspaa.org/eweb/                             |                   |
|------------------------|-----------------------------------------|-------------------------------------------------|-------------------|
| Home My Account        | Organization Info Extra Features Organi | zation Directory Events Online Store Contact Us |                   |
| New Products           |                                         |                                                 | View All Products |
|                        |                                         | $\bigcirc$                                      |                   |
|                        |                                         |                                                 |                   |
|                        |                                         |                                                 |                   |
| Upcoming Ev            | Community Brands Test                   |                                                 |                   |
| November<br>1- 3, 2025 | ♥ TBD                                   |                                                 | 🗰 Event Calendar  |

| My Account         Organization Info         Extra Features         Organization Directory         Events         Online Store         Contact Us |                 |
|----------------------------------------------------------------------------------------------------|-----------------|
| w Products                                                                                                    |                 |
|                                                                                                    | View All Produc |
| $\bigcirc$                                                                                                    | >               |
| C                                                                                                    |                 |
|                                                                                                    |                 |
|                                                                                                    |                 |
|                                                                                                    |                 |
|                                                                                                    |                 |
|                                                                                                    |                 |
|                                                                                                    |                 |
|                                                                                                    |                 |
| coming Events                                                                                                    |                 |

| 3    | Seleo                         | t Your In:            | stitution                       |                        |                 |                         |                                                                                                    |         |          |       |         |        |
|------|-------------------------------|-----------------------|---------------------------------|------------------------|-----------------|-------------------------|----------------------------------------------------------------------------------------------------|---------|----------|-------|---------|--------|
| 4    | MASPAA                        |                       |                                 |                        |                 | Welcome, you are        | e signed in <b>and shopping as Sta</b>                                                                         | cy Drud | y 🗲 Sigr | out 🛒 | Cart(0) |        |
| Home | My Account                    | Organization Info     | Extra Features                  | Organization Directory | Events          | Online Store            | Contact Us                                                                                                    |         |          |       |         |        |
| Chan | nge Custo<br>shop as - bill 1 | MCT I Shop as - Bill  | schools Of Publik               | P                      |                 |                         |                                                                                                    |         |          |       |         | Cancel |
|      | NASPAA                        | 1029 Verm<br>Washingt | nont Avenue, NW<br>on, DC 20005 | , Suite 1100           | 202.62<br>naspa | 28.8965<br>a@naspaa.org | le la companya de la companya de la companya de la companya de la companya de la companya de la companya de la | f       | Ø        | y     | D       | in     |

4 Click Change Customer.

| MASDAM        | ~                                |                                      |                        |                         | Welcome, you an         | e signed in and shopping as Stac | y Drud | y 🕻 Sigr | out 🛒 | Cart(0) |        |
|---------------|----------------------------------|--------------------------------------|------------------------|-------------------------|-------------------------|----------------------------------|--------|----------|-------|---------|--------|
| Home My Accou | nt Organization Info             | Extra Features                       | Organization Directory | Events                  | Online Store            | Contact Us                       |        |          |       |         |        |
| Change Cus    | bill to Network of<br>change cus | ill to<br>Schools Of Public<br>tomer | <b>₽</b>               |                         |                         |                                  |        |          |       |         | Cancel |
| NASPA/        | 1029 Verr<br>Washing             | mont Avenue, NW<br>ton, DC 20005     | ', Suite 1100          | <b>202.6</b> 2<br>naspa | 28.8965<br>a@naspaa.org | (                                | f      | 0        | y     | D       | in     |

#### 5 Click "My Account" Welcome, you are signed in and shopping as Network of Schools Of Public Policy, Affairs, and Adminsitration Sign Out 🛒 Cart(0) MASDAA Organization Info Extra Features Organization Directory Events Online Store Contact Us Home My My Tra 🚽 My Cart View Cart ~ Onlir My Committees Browse store categories... There is **0** item(s) in your cart. Sub-total My Payment Info | My Invoices | ♥ My Wishlist | My Discounts 0.00 $\star$ Featured Products Premier Opportunities **Test** \$12,000 Premier Opportunitie... Test ۳ 5

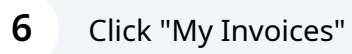

| Home   | My Account                       | Organization Info   | Extra Features   | Organization Directory                                    | Events                                            | Online Store                           | Contact Us        |                                                                                                |
|--------|----------------------------------|---------------------|------------------|-----------------------------------------------------------|---------------------------------------------------|----------------------------------------|-------------------|------------------------------------------------------------------------------------------------|
| Му Р   | rofile                           |                     |                  |                                                           |                                                   |                                        |                   | Go Back                                                                                        |
| Assoc  | iation: NASPA                    | A / Membership Type | : Associate Memb | er / Expires: 6/30/2025                                   | 5                                                 |                                        |                   |                                                                                                |
|        |                                  | 🖬 Edit              | 💄 Profile [      | etails (Visible Online:                                   | Yes <b>)</b>                                      |                                        | Edit Primary Info | 🔗 My Account Links                                                                             |
|        | NO PH                            | ото                 |                  | Name: Stacy I<br>Please Sh<br>Company: Network<br>Adminsi | Drudy<br>are Your Pret<br>of Schools (<br>tration | ierred Pronouns<br>Of Public Policy, A | ffairs, and       | My Profile<br>My Full Profile<br>My Full Contact Info<br>View A/I My Involces<br>unities Links |
| Contac | t me by: E-Mai                   | 1                   |                  | 995 Conne<br>San Franc                                    | cticut St<br>sco, CA, 94107                       |                                        |                   | My Membership<br>My Events<br>My Downloads<br>My Committees                                    |
| Sar    | Francisco, CA 94<br>y@naspaa.org | HO7                 |                  | 🖍 Add/E                                                   | dit Bio                                           |                                        | -                 | My Expertise<br>My Interests<br>My Saved Payment Info                                          |
| , can  |                                  |                     |                  |                                                           |                                                   |                                        | Edit vemographics | My communication Preferences<br>Change My Password                                             |
| ❤ Му   | Recent Invoic                    | e                   |                  |                                                           |                                                   |                                        |                   |                                                                                                |

# Click the Invoice you wish to view

| 4       | MASDAA            |                        | Welcome, yo                    | u are signed in <b>and shoppin</b> į | Public Policy, Affairs,           | and Adminsitration <b>4</b> Sign | Out 🛒 Cart(0)      |                |              |
|---------|-------------------|------------------------|--------------------------------|--------------------------------------|-----------------------------------|----------------------------------|--------------------|----------------|--------------|
| Home    | My Account        | Organization Info      | Extra Features                 | Organization Directory               | Events Online Store               | Contact Us                       |                    |                |              |
| My Ir   | nvoices           |                        |                                |                                      |                                   |                                  | Back to My Profile | Му Ассо        | unt Menu 👻   |
| 🗖 му    | Open Invoice      | es                     |                                |                                      |                                   |                                  |                    |                |              |
| Invoice |                   | Date                   | Total                          | Paid                                 | Due                               |                                  |                    |                |              |
| 10056   | View Invoice Deta | ails 27/2024           | \$1,800.00                     | \$0.00                               | \$1800.00                         |                                  |                    | Q View Details | HAdd to Cart |
| 10056-1 | 1                 | 03/27/2024             | \$50.00                        | \$0.00                               | \$50.00                           |                                  |                    | Q View Details | SAdd to Cart |
| ¥ AII   | Invoices          |                        |                                |                                      |                                   |                                  |                    |                |              |
|         |                   |                        |                                |                                      |                                   |                                  |                    |                |              |
|         |                   |                        |                                |                                      |                                   |                                  |                    |                |              |
|         |                   |                        |                                |                                      |                                   |                                  |                    |                |              |
|         | ASPAA             | 1029 Verm<br>Washingto | ont Avenue, NW<br>on, DC 20005 | , Suite 1100                         | 202.628.8965<br>naspaa@naspaa.orį | g                                | f ©                | y D            | in           |

8 Click "Print Invoice" if you would like to print a copy of the invoice

| MASDAA                                                                     | Welcome, you a | are signed in <b>and shopping a</b> : | s Network of Sch | ools Of Public I | Policy, Affairs, and A | dminsitration | 🕻 Sign Out 🛒 Cart(0) |
|----------------------------------------------------------------------------|----------------|---------------------------------------|------------------|------------------|------------------------|---------------|----------------------|
| Home My Account Organization Info                                          | Extra Features | Organization Directory                | Events Onl       | ine Store C      | Contact Us             |               |                      |
| nvoice Details                                                             |                |                                       |                  |                  |                        |               | K Go Back            |
| nvoice #: 10056<br>nvoice Date: 03/27/2024<br>racking #: - not available - |                |                                       |                  |                  |                        |               | Print This Invoice   |
| nvoice Total: <b>\$1850.00</b><br>Paid: \$0.00<br>Due: \$1850.00           |                |                                       |                  |                  |                        |               |                      |
| Line Items                                                                 |                |                                       |                  |                  |                        |               |                      |
| Product                                                                    |                | Price                                 | Qty              | Shi              | pped                   | Paid          | Cancel Qty           |
| Site Visit Reimbursement                                                   |                | \$1800.00                             | 1.00             |                  |                        | No            | 0.00                 |
| 2024 Sim Competition                                                       |                | \$50.00                               | 1                |                  |                        | No            | 0.00                 |
| Payment                                                                    |                |                                       |                  |                  |                        |               |                      |
| Paid For:                                                                  | aid Amount     |                                       | Date             |                  | Method                 |               | Туре                 |

#### **9** Click "Add to Cart" to pay the invoice

| MASPAA                                                                                                    |              | Welcome, you a | re signed in <b>and shopping a</b> s | s Network of Schools Of F | ublic Policy, Affairs, and | d Adminsitration | ≮ Sign Out 🛒 Cart(0)       |
|----------------------------------------------------------------------------------------------------|--------------|----------------|--------------------------------------|---------------------------|----------------------------|------------------|----------------------------|
| Home My Account Organi                                                                                                    | ization Info | Extra Features | Organization Directory               | Events Online Stor        | re Contact Us              |                  |                            |
| Invoice Details                                                                                                    |              |                |                                      |                           |                            |                  | Go Ba                      |
| Invoice #: 10056<br>Invoice Date: 03/27/2024<br>Tracking #: - not available -                                                                                                    |              |                |                                      |                           |                            |                  | Add to Ca                  |
| puoise Total \$1850.00                                                                                                    |              |                |                                      |                           |                            |                  |                            |
| Paid: \$0.00<br>Due: \$1850.00                                                                                                    |              |                |                                      |                           |                            |                  |                            |
| Paid: \$0.00<br>Due: \$1850.00<br>Line Items                                                                                                    |              |                |                                      |                           |                            |                  |                            |
| Vince for an answer of a state of a state of |              |                | Price                                | Qty                       | Shipped                    | Paid             | Cancel Qty                 |
| Line Items Product Site Visit Reimbursement                                                                                                    |              |                | Price<br>\$1800.00                   | <b>Qty</b><br>1.00        | Shipped                    | Paid             | Cancel Qty<br>0.00         |
| Line Items Product Site Visit Reimbursement 2024 Sim Competition                                                                                                    |              |                | Price<br>\$1800.00<br>\$50.00        | <b>Qty</b><br>1.00<br>1   | Shipped                    | Paid<br>No<br>No | Cancel Qty<br>0.00<br>0.00 |
| Line Items<br>Product<br>Site Visit Reimbursement<br>2024 Sim Competition                                                                                                    |              |                | Price<br>\$1800.00<br>\$50.00        | <b>Qty</b><br>1.00<br>1   | Shipped                    | Paid<br>No<br>No | Cancel Qty<br>0.00<br>0.00 |

Made with Scribe - https://scribehow.com

|   | Customer: Notwork         | of Schoole Of  | Public Policy         | Affaira an  | d Adminaitra  | tion                  |                   |             |             |   |   |           |
|---|---------------------------|----------------|-----------------------|-------------|---------------|-----------------------|-------------------|-------------|-------------|---|---|-----------|
|   | Turnetian Data a familiar | Col Schools Of | Public Policy,        | Allairs, ar | id Adminsitra | tion                  |                   |             |             |   |   |           |
|   | iransaction Date: 3/27/20 | 124            |                       |             |               |                       |                   |             |             |   |   |           |
|   | Invoice code: 10056       |                |                       |             |               |                       |                   |             |             |   |   |           |
|   | Proforma? No              |                |                       |             |               |                       |                   |             |             |   |   |           |
| с | ce Items                  |                |                       |             |               |                       |                   |             | ×           |   |   |           |
|   | Item                      | Quantity       | Price                 | Тах         | Shipping      | Discount              | Net Total         | Paid Amount | Balance Due |   |   |           |
|   | Site Visit Reimbursement  | 1.00           | \$1,800.00            | \$0.00      | \$0.00        | \$0.00                | \$1,800.00        | \$0.00      | \$1,800.00  |   |   |           |
|   | 2024 Sim Competition      | 1.00           | \$50.00               | \$0.00      | \$0.00        | \$0.00                | \$50.00           | \$0.00      | \$50.00     |   |   |           |
|   |                           |                |                       |             |               |                       |                   |             |             |   |   | Add To Ca |
|   | NASDAA 1029<br>Was        | 9 Vermont Ave  | enue, NW, Su<br>20005 | uite 1100   |               | 202.628.8<br>naspaa@r | 965<br>naspaa.org |             | f Ø         | ¥ | Þ | in        |

### 11 Click Check out

| MAS        | DAA                      | Welcome, ye        | ou are signed i        | n and sho | opping as Netv | work of School | s Of Public Po | licy, Affairs, and A | dminsitration 🗲 : | Sign Out 🛒 Cart(2) |           |
|------------|--------------------------|--------------------|------------------------|-----------|----------------|----------------|----------------|----------------------|-------------------|--------------------|-----------|
| Home My A  | ccount Organization Info | Extra Feature      | es Organiz             | ation Dir | ectory Eve     | ents Online    | e Store Co     | ontact Us            |                   |                    |           |
| Online S   | tore Shopping (          | Cart               |                        |           |                |                |                |                      |                   |                    |           |
|            |                          |                    |                        |           |                |                |                |                      |                   |                    |           |
| Shopping   | gCartiview               |                    |                        |           |                |                |                |                      | Co                | ontinue to Shop    | Check-Out |
| Line Items |                          |                    |                        |           |                |                |                |                      | ×                 |                    |           |
|            | Item                     | Quantity           | Price                  | Tax       | Shipping       | Discount       | Net total      | Paid Amount          | Balance Due       |                    |           |
| ❸ 10056    | Site Visit Reimbursement | 1.0000<br>Required | \$1,800.00<br>Required | \$0.00    | \$0.00         | \$0.00         | \$1,800.00     | \$0.00               | \$1,800.00        |                    |           |
|            | 2024 Sim Competition     | 1.0000<br>Required | \$50.00<br>Required    | \$0.00    | \$0.00         | \$0.00         | \$50.00        | \$0.00               | \$50.00           |                    |           |
| Cart Total |                          |                    |                        |           |                |                |                |                      |                   |                    |           |
|            | Subtotal: 1850.00        |                    |                        |           |                |                |                |                      |                   |                    |           |

## **12** Update any information you need to update

|                     |                                                                  | _ |
|---------------------|------------------------------------------------------------------|---|
| Shopping Cart 🕨     | ayment                                                           |   |
| Customer Informa    | tion                                                             |   |
| Customer:           | Network of Schools Of Public Policy, Affairs, and Adminsitration |   |
| Phone:              | Please select +                                                  |   |
| Email:              | Please select                                                    |   |
| Billing Information |                                                                  |   |
| Billing contact:    | Please select v                                                  |   |
| Billing address:    | Institution: 7900 Jones Br Dr 🗸 🖌 +                              |   |
|                     | Required                                                         |   |
| Payment Informat    | ion                                                              |   |
| Bill me later:      |                                                                  |   |
| Invoice total:      | 1850.00                                                          |   |
| Payment amount:     | 1850.00                                                          |   |
|                     |                                                                  |   |

#### 13 Click Credit/Debit

| Phone:              | Please select                  |  |
|---------------------|--------------------------------|--|
| Email:              | Please select                  |  |
| Billing Information | n                              |  |
| Billing contact:    | Drudy Stacy /Primary Contac V  |  |
| Billing address:    | Work: 995 Connecticut St 🛛 🖌 🔸 |  |
|                     | Required                       |  |
| Payment Informat    | tion                           |  |
| Bill me later:      |                                |  |
|                     |                                |  |
| Invoice total:      | 1850.00                        |  |
| Payment amount:     | 1850.00                        |  |
|                     | Credit/Debit                   |  |
|                     |                                |  |
|                     |                                |  |
|                     | Complete Order                 |  |
|                     |                                |  |

# **14** Enter Your Billing information and click the Green Make Payment Button

|                      |                         | Enter Payment Details        |                                          |
|----------------------|-------------------------|------------------------------|------------------------------------------|
| Shopping Cart        | Payment                 |                              |                                          |
| Customer Information |                         | Payment Info                 | \$1850.00                                |
| Customer:            | Network of Schools Of P |                              |                                          |
| Phone:               | Please select           |                              |                                          |
| Email:               | Please select           | Billing Contact Info<br>Name | Network of Schools Of Public Policy Affa |
|                      |                         | Billing Address              | 1029 Vermont Ave NW                      |
| Billing Information  | n                       | City                         | Washington DC                            |
| Billing contact:     | Drudy Stacy /Primary C  | Province/State               | DC                                       |
| Billing address:     | Institution: 7900 Jones | Postal Code                  | 20005                                    |
|                      | Required                | Email                        | naspaa@naspaa.org                        |
| Payment Information  |                         |                              | Make Payment Reset                       |
| Bill me later:       |                         |                              | dconnect. Secure Payment Processing      |
| Invoice total:       | 1850.00                 |                              | _                                        |
| Payment amount:      | 1850.00                 | Save for future use?         |                                          |
|                      | Credit/Debit            |                              | Cancel Complete Payment                  |
|                      |                         |                              |                                          |
|                      |                         |                              |                                          |
|                      |                         |                              |                                          |
|                      |                         | Complete                     | Drder                                    |